# **Digi**C# Building Your First Application

# 1. Start with Digi C# API

#### 1.1.What is it?

The main function of this API is to make the application development easier to the user, this mean, hide the hardest part of develop application with the standard functions, hide handlers, configurations that are always the same and so on.

#### 1.2.Installation

Run the Setup.exe, after the installation you can find the API in the folder **%Program\_Files%\Digi\Digi C Sharp Embedded Library** with the following contain:

- Apps: Demo application source code
- Bin: folder that contains the compiled dlls
- Doc: Documentation of the API.

## 2. Develop an application with Visual Studio 2005 and Digi C#API

This task creates and builds a simple application using Visual C#® and the Digi C# API. In this example the user learns how to integrate the Digi C# API into his project with an application that manages the gpio driver in ConnectCore MX51 platform.

#### 2.1.Create the project

1. Select File > New > Project. The New Project dialog box opens:

| New Project                                                                       |                      |                                                                                                    |         |  |  |  |
|-----------------------------------------------------------------------------------|----------------------|----------------------------------------------------------------------------------------------------|---------|--|--|--|
| Project types:                                                                    |                      | Templates:                                                                                                    | <b></b> |  |  |  |
| Visual Basic                                                                      |                      | Visual Studio installed templates         Image: Class Library Control Library Application         My Templates         Search Online Templates | ect     |  |  |  |
| A project for creat                                                               | ing a .NET Compact F | ramework 2.0 forms application for Windows CE 5.0 and later                                                                                     |         |  |  |  |
| <u>N</u> ame:                                                                     | МуАрр                |                                                                                                    | ]       |  |  |  |
| Location: C:\Program Files\Digi\Windows Embedded CE 6.0\Apps\Source Code\CSharp\A |                      | gi\Windows Embedded CE 6.0\Apps\Source Code\CSharp\Apps 📃 💌                                                                                     | Browse  |  |  |  |
| Solution Name: MyApp                                                              |                      | Create directory for solution                                                                                                    |         |  |  |  |
|                                                                                   |                      | Add to Source Control                                                                                                    |         |  |  |  |
|                                                                                   |                      | ОК                                                                                                    | Cancel  |  |  |  |

2. Do these steps:

In the **Project Types** tree select **Visual C#** (if Visual C# is not your default language in Visual Studio, expand **Other Languages > Visual C#**) select **SmartDevice**, and **Windows CE 5.0** (This selection is also valid for Windows Embedded CE 6.0.)

In the Templates section, select Device Application.

In the bottom part of the dialog box, in the Name input box, enter name for project.

In the **Location** input box, enter the location for the source files.

When everything is entered, click OK.

#### 2.2. Add the C# API dlls

- 1. Select the Solution Explorer view, **View > Solution Explorer**.
- 2. Right-click on References, and select Add Reference...

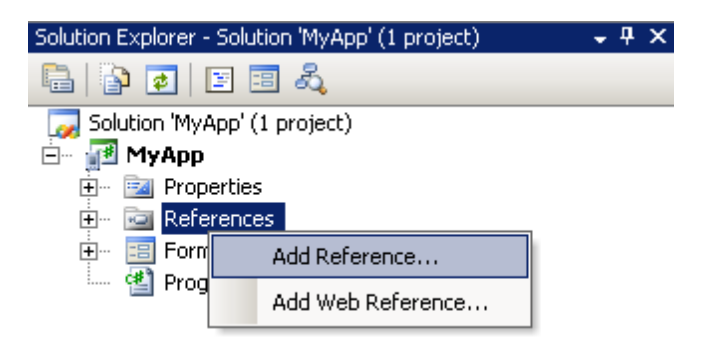

The Add Reference dialog box opens:

 In the Browse tab navigate through the browser to the Bin folder in %Program\_Files%\Digi\Digi C Sharp Embedded Library\Bin and select Digi.Drivers.dll, Digi.Drivers.<Platform> and click OK.

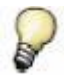

<Platform> will be substituted with the platform you are going to develop for.

| Add Reference                                                                     | '' |
|-----------------------------------------------------------------------------------|----|
| NET       Projects       Browse       Recent         Look jn:                     |    |
| File name:         "Digi.Drivers.dll" "Digi.Drivers.ConnectCore_MX51_Wi-MX51.dll" |    |
| Files of type:       Component Files (*.dll;*.tlb;*.olb;*.ocx;*.exe)              |    |
| OK Cancel                                                                         |    |

4. See that the Digi.Drivers.dll and the Digi.Drivers.ConnectCore\_MX51\_Wi-MX51 are added in the Reference tree:

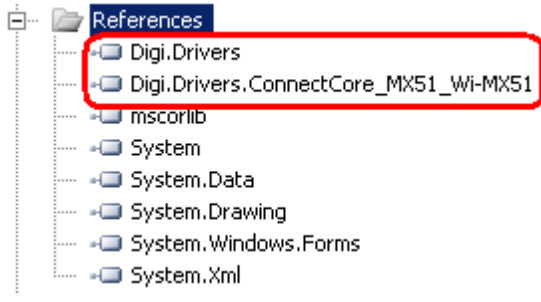

5. In each dll you add be sure you set the **Specific Version** property to **false**. (To see the properties of the dll right click on it select properties)

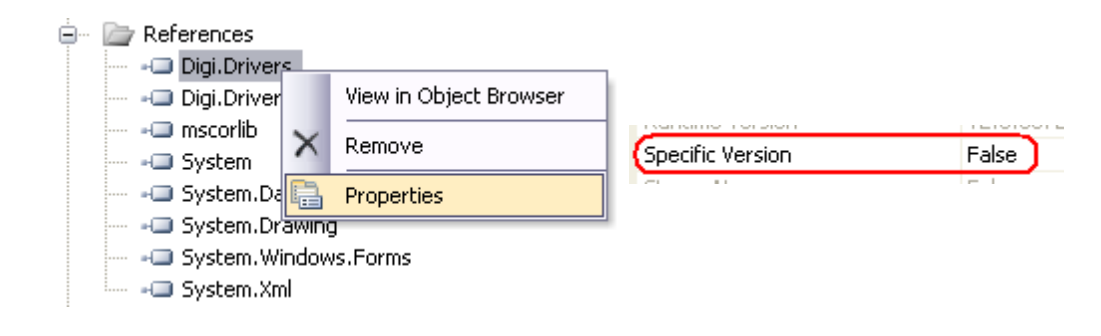

If Specific Version property is set to true, you must work with the version specified in the Specific Version property, if not you will have build or run errors. For this reason is strongly recommended to set it to false

6. To be able to use dll's classes, in the top of the main file (in the example case Form1.cs) add the following code:

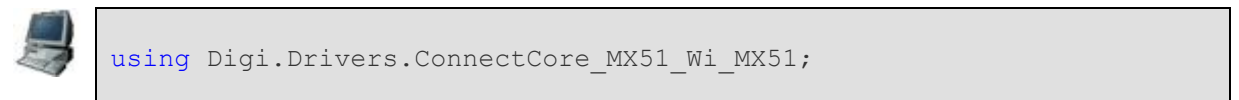

#### 2.3. Develop the application

The application consists in a gpio configured as output (to change his value Low/High) and a button that shows through a message box the value of a gpio configured as input.

#### 2.3.1. Generate the interface

Now add some information in the form to generate the interface:

1. To open the toolbox, select View > Toolbox.

2. Drag and drop two buttons into the empty form so the interface looks like this:

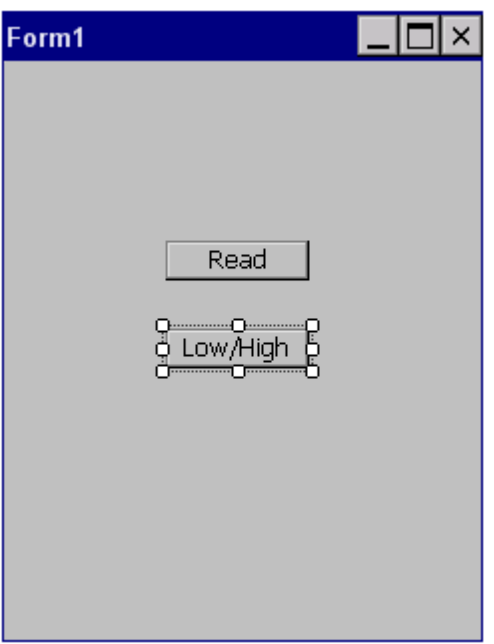

 Right-click the first button and select Properties. Then, in the Appearance > Text field, enter Read as the new text. Right-click the second button and select Properties. Then, in the Appearance > Text field, enter Low/High as the new text.

#### 2.3.2. Generate the source code

Next, add some code in the source code and buttons's click methods.

1. To open the first button's click method source code, double-click the first button on the form. Code similar to this is displayed:

```
using System;
using System.Collections.Generic;
using System.ComponentModel;
using System.Data;
using System.Drawing;
using System.Text;
using System.Windows.Forms;
using Digi.Drivers.ConnectCore MX51 Wi MX51;
namespace DeviceApplication1
{
    public partial class Form1 : Form
    {
        public Form1()
        {
            InitializeComponent();
        }
        private void button1_Click(object sender, EventArgs e)
        {
        }
    }
```

2. The same with the second button, double-click the second button on the form. Code similar to this is displayed:

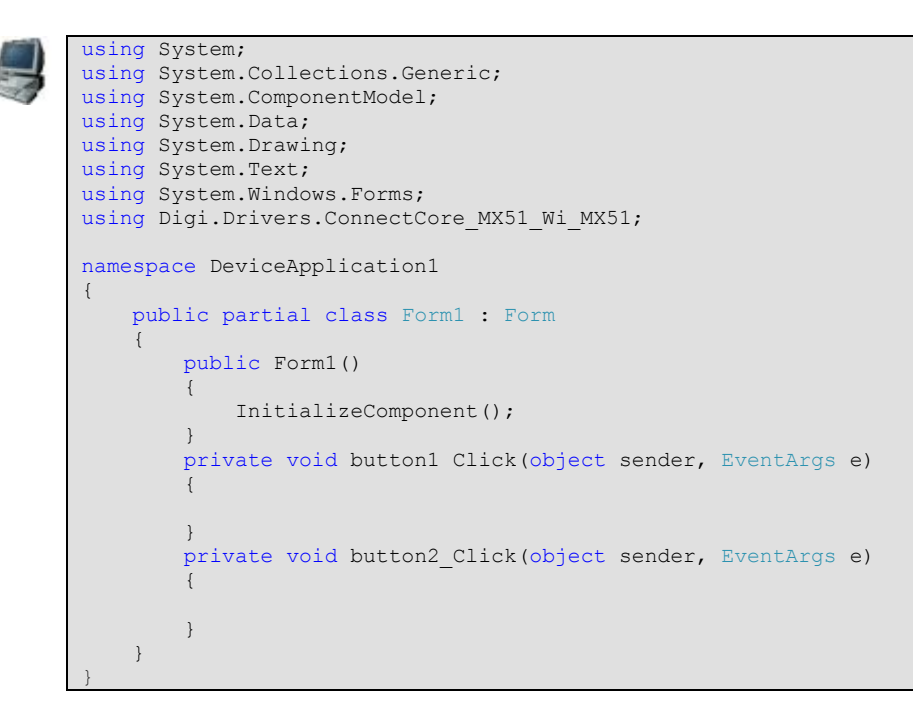

 Now define the two gpio variables: Configure one gpio variable as input. Configure the other gpio as output and assign it the value "Low".

```
using System;
using System.Collections.Generic;
using System.ComponentModel;
using System.Data;
using System.Drawing;
using System.Text;
using System.Windows.Forms;
using Digi.Drivers.ConnectCore MX51 Wi MX51;
namespace DeviceApplication1
{
    public partial class Form1 : Form
    {
        GPIO Input1 = new GPIO(GPIO.Port.Port3, 6, GPIO.DirectionValue.Input,
                                GPIO.IoValue.Low);
        GPIO Output1 = new GPIO (GPIO.Port.Port3, 10, GPIO.DirectionValue.Output);
        public Form1()
            InitializeComponent();
        }
        private void button1 Click(object sender, EventArgs e)
        private void button2 Click(object sender, EventArgs e)
        }
    }
```

4. Fill the methods, button1\_Click correspond to button **Read**, we add the code to Read the Input1 value and show it.

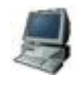

```
private void button1 Click(object sender, EventArgs e)
{
    MessageBox.Show("Button1 value: " + Input1.Value.ToString());
}
```

5. The button2\_Click correspond to button Low/High, add the code to change the output value of the Output1:

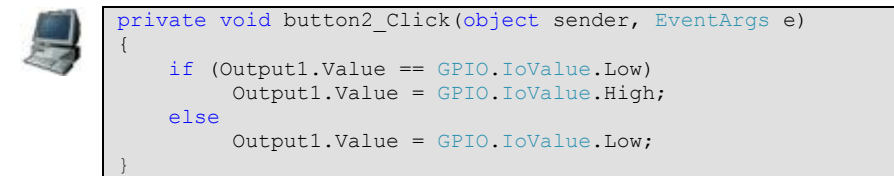

6. Save the file

### 2.4. Build the sample application

To build the sample application, select **Build > Build Solution**:

| Build            | Debug       | Target  | Data       | Tools |
|------------------|-------------|---------|------------|-------|
| 🛗 Build Solution |             |         | F7         |       |
| F                | Rebuild Sol | ution ( | Etrl+Alt+F | -7    |

W

When the build completes, messages in the output window (View > Output) indicate:

- That the build process was successful
- The location of the executable image

## 3. Transfer the application to the target

Copy the dlls and the exe file of the application to the target. There are located it in the folder bin/Release of the project.

To run the application correctly are necessary MyApp.exe, Digi.Common.dll, Digi.Drivers.ConnectCore\_MX51\_Wi-MX51, Digi.Drivers.dll Digi.Imported.dll and CStructBuilder.dll.

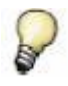

In the develop Digi.Drivers and Digi.Drivers.ConnectCore\_MX51\_Wi-MX51 are added to the project, but this dll uses other dlls that are necessaries to run the application correctly.

## 4. Run the application

Now go to the target device and run the application.

1. On the target's desktop, double-click My Device, and the double-click MyApp.

| Form1 |            | _ 🗆 × |
|-------|------------|-------|
|       |            |       |
|       |            |       |
|       |            |       |
|       | Read       |       |
|       | Read       |       |
|       | [Low/High] |       |
|       |            |       |
|       |            |       |
|       |            |       |
|       |            |       |
|       |            |       |

2. Click the **Read** button to read the value of the Button1. A message box is displayed with the value of the Button1:

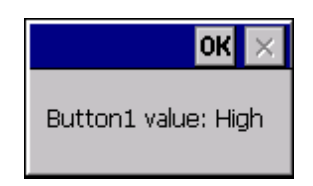

- 3. Click the **Low/High** button to change the value of the gpio configured as Led1, you will see that the gpio changes his value
- 4. Close the application by clicking the **X** on the application's title bar.